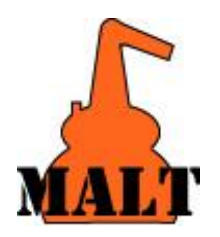

動作機種: Windows98, Me, 2000, XP, VISTA, Windows7/8/10 \*注:NT上では動作しません。

インストールガイド

## \*\*ご注意: 手順6に進むまではドングルを装着しないで下さい\*\*

## インストール手順

- 1. CD-ROM と USB ドングルが同封されていますのでご確認下さい。
- 2. ウインドウズ上で他のプログラムをすべて終了して下さい。
- USB dongle を装着せずに CD-ROM をマウントすると自動的に立ち上がります。 自動的に立ち上らない場合は、通常の方法でファイルエクスプローラーから MaltInst.exe を起動して下さい。
- 4. 画面上の指示に従って下さい。
  - メモ
    - \* MALT をインストールしたいディレクトリは途中で指定できます。
  - \* CPU が遅い機種の場合各ステップの動作に多少時間がかかることがあります。 1 ステップずつゆっくりお進み下さい。
- 5. インストールが終了すると MALT のアイコンがデスクトップに表示されます。
- 他に何もしないで、ここでドングルを装着して下さい。ウインドウズの OS がドングルを 新しいハードウェアとして検出しドライバーを自動的にインストールします。
- 7. MALT アイコンをダブルクリックすれば MALT が起動されます。

\_\_\_\_\_

もし正しく起動されない場合、たとえば error code として 600,601 または 602 が 出る場合は以下の方法を試して下さい。

- A: ウインドウズを再起動してから MALT アイコンをダブルクリックします。
- B: インストールプログラムでアンインストールを選択しいったんアンインストールします。
  この後、今度はドングルを今の装着したままの状態でインストールし直して下さい。
  インストールしようとすると「すでにインストールされています」と表示され
  アンインストールもうまく行かない場合は C: ¥Windows¥malt. ini ファイルを
  削除してインストールしなおして下さい。

-----

\* ドングルは紛失されないようご注意願います。不良品との交換以外は再発行は致しかねます。

(株)科学技術社 担当 松本 隆史 〒111-0052 東京都台東区柳橋 2-10-8 Tel 03-5809-1132 Fax 03-5809-1138 e-mail: malt@kagaku.com http://www.kagaku.com/malt